【中文說明】 步驟1:開啟瀏覽器的[工具]選單,點選[網際網路選項]功能。

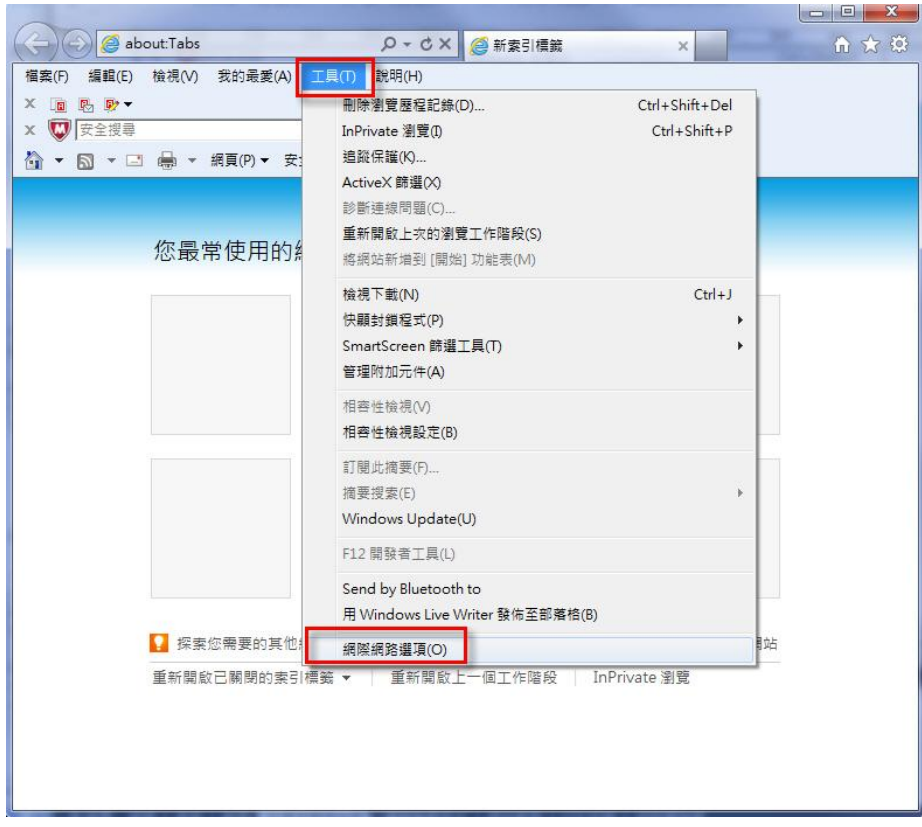

步驟 2:在[進階]頁籤的"安全性"選項中,取消【使用 SSL 3.0】, 並勾選【使用 TLS 1.0】或【使用 TLS 1.1】,按下[確定]後,重新開啟瀏覽器。

| 设          | 安全性                                         | 隱私權                                                                                                    | 內容                                                                                                    | 連線                                                                                                   | 程式                                       | 進階          |          |
|------------|---------------------------------------------|----------------------------------------------------------------------------------------------------|----------------------------------------------------------------------------------------------------|----------------------------------------------------------------------------------------------------|------------------------------------------|-------------|----------|
| 定          | 8                                           |                                                                                                    |                                                                                                    |                                                                                                    |                                          |             |          |
|            | ▽ た切如即使使用用用用用用用用用用用用用用用用用用用用用用用用用用用用用用用用用用用 | 來自 CD f<br>安全性操<br>容章無效<br>影L 20<br>SSL 20<br>SSL 30<br>TLS 1.0<br>TLS 1.1<br>TLS 1.2<br>DOM 儲不<br>SmartScre<br>原生 XMI<br>記憶體保 | 的主動<br>主安<br>全<br>工<br>許<br>新<br>一<br>子<br>·····<br>·····<br>·····<br>·····<br>·····<br>·····<br>·····<br>·····<br>······ | (內容在話書)<br>(導向或式時列或<br>(導向或支)<br>(調定)<br>(導力)<br>(導力)<br>(導力)<br>(導力)<br>(導力)<br>(導力)<br>(導力)<br>(導力 | 約1電腦上<br>後出警告<br>「九許張貼<br>「「大許張貼<br>各攻撃* | 執行*<br>的區域明 | r∰L<br>E |
|            | ☑ 散用                                        | 記憶體保<br>整合的 W                                                                                                    | 護以協助<br>indows即                                                                                                    | 功避免網維<br>演證*                                                                                         | 各攻撃*                                     |             | +        |
| *重         | 新酌動 In                                      | ternet Exn                                                                                                    | ····<br>lorer 後々                                                                                                    | <b>≄</b> 効                                                                                           |                                          |             | •        |
|            | 03: 80.5V                                   |                                                                                                    |                                                                                                    |                                                                                                    | 還原進                                      | 階預設値        | (R)      |
| Aug. 11 10 | nternet Exp                                 | plorer 設定                                                                                                    |                                                                                                    | and anno                                                                                             |                                          |             |          |

## [For English Version]

🤌 Blank Page - Windows Internet Explorer <del>@</del> 🔿 - 😽 🗙 🙋 about:blank 🕨 Bing 🗴 🍃 SnagIt 🔁 😭 🖕 Favorites 🛛 👍 🙋 Suggested Sites 🔻 💋 Web Slice Gallery 🔻 🟠 🕶 🔝 👻 🖃 🖶 💌 Page 🕶 Safety 🕶 Tools 🔻 🏉 Blank Page 6 Diagnose Connection Problem 1 Reopen Last Browsing Session Pop-up Blocker ۲ Manage Add-ons

STEP 1 : Open the browser's [Tools] menu, click [Internet Options] function.

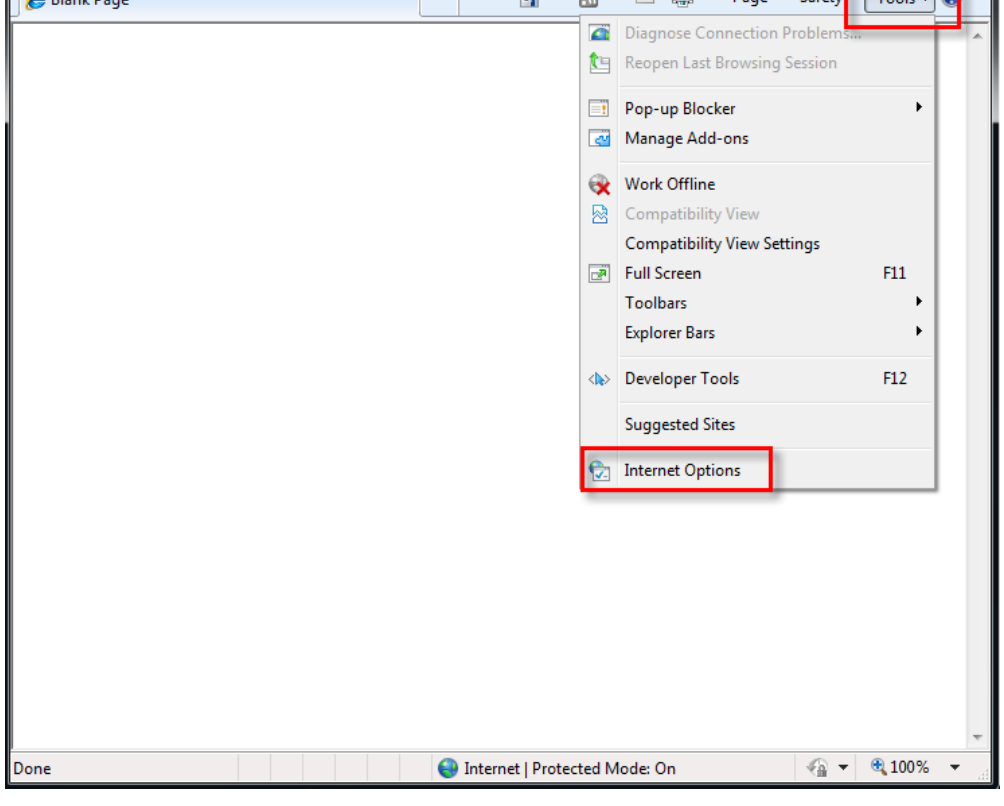

STEP 2 : "Security" option in the Advanced tab, disable "Use SSL3.0" and check " TLS 1.0" or "Use TLS 1.1", (choose one), press [OK], and then re-open the browser.

| Internet Options                                                                                                    |
|----------------------------------------------------------------------------------------------------|
| General Security Privacy Content Connections Programs Advanced                                                                                                    |
| Settings                                                                                                    |
| <ul> <li>Enable DOM Storage</li> <li>Enable Integrated Windows Authentication*</li> <li>Enable memory protection to help mitigate online attacks*</li> <li>Enable native XMLHTTP support</li> <li>Enable SmartScreen Filter</li> <li>Use SSL 2.0</li> <li>Use SSL 3.0</li> <li>Use TLS 1.0</li> <li>Use TLS 1.1</li> <li>Use TLS 1.2</li> <li>Warn about certificate address mismatch*</li> <li>Warn if changing between secure and not secure mode</li> <li>Warn if POST submittal is redirected to a zone that does n</li> </ul> |
| Takes offert after you restart Internet Evplorer                                                                                                    |
| Reset Internet Explorer settings<br>Resets Internet Explorer's settings to their default<br>condition.<br>You should only use this if your browser is in an unusable state.                                                                                                    |
| OK Cancel Apply                                                                                                    |